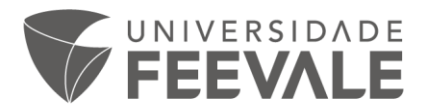

## Como solicitar o Empréstimo Agendado

1. Acesse o site da Biblioteca Feevale e vá até Catálogo Online >> Pesquisar.

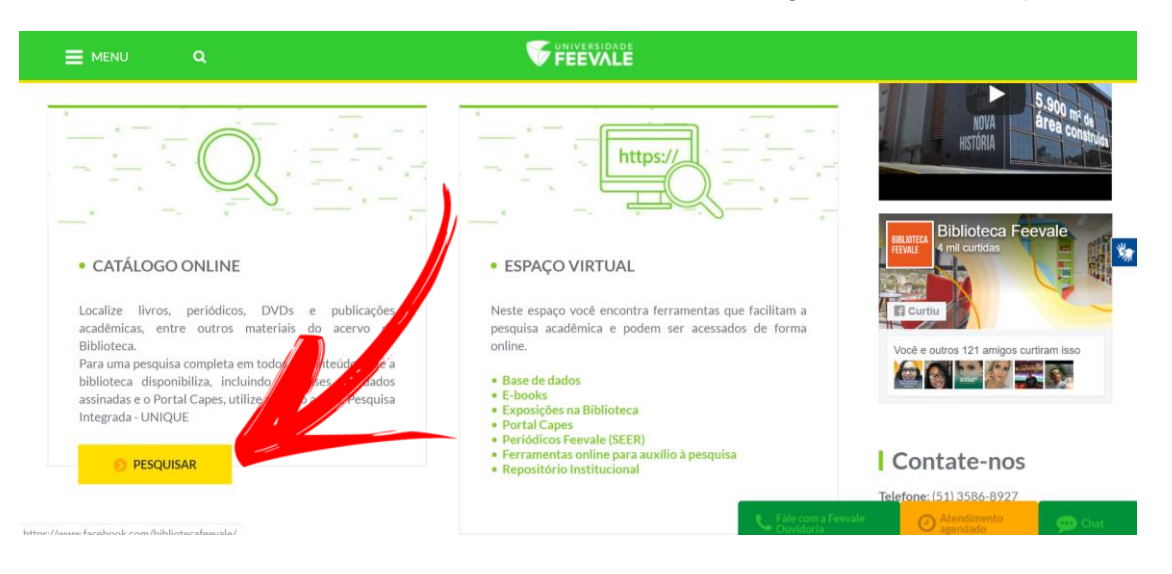

2. Ao abrir o Catálogo Online do Sistema Pergamum, faça a busca pelos títulos que lhe interessam, digitando o nome de um autor, título da obra ou o assunto desejado, entre outras opções que você pode consultar.

| • • • • • • • • • • • • • • • • • • • •                                                                                                    | 😭 togi                                                                                                    |
|----------------------------------------------------------------------------------------------------|----------------------------------------------------------------------------------------------------|
| Pesquisa Geral                                                                                                    | Selecione outras pesquis                                                                                                    |
| Q Digite o termo para a pesquisa                                                                                                    | Pesquisar Limpar                                                                                                    |
| ++ Opções de consulta                                                                                                    |                                                                                                    |
| Palavra        Indice                                                                                                    | Unidade de Informação: Todas                                                                                                    |
| Buscar por: Livre •                                                                                                    | Tipo de obra: Todas                                                                                                    |
|                                                                                                    | IMPORTANTE – EVITE MULIAS!                                                                                                    |
| <ul> <li>É de responsabilidade do usuário a verificação ermanu<br/>como justificativa para isenção de multa. <u>Ver forma de reng</u></li> <li>A justificativa de atraso, devido à impossibilidade de au<br/>breve possível ao balcão de atendimento da biblioteca o</li> </ul>                    | na de subal cometa jonda plana a biolocia, avaies do med regiminan do regipierante de privacio.<br>vação:<br>cesso à renovação onlini en cerá aceita. Não conseguindo realizar a renovação online até a data limite, o usuário deverá dirigir-se o m<br>com o material em mãos ou solicitar a <u>tegularização de Atraso</u> . |
| <ul> <li>é de responsabilidade do usuário a verificação brimani<br/>como justificativa para isenção de multa. <u>Ver forma de reng</u></li> <li>A justificativa de atraso, devido à impossibilidade de a<br/>breve possível ao balcão de atendimento da biblioteca o<br/>Bases de Dados</li> </ul> | vação.<br>cesso à renovação onlin — cerá aceita. Não conseguindo realizar a renovação online até a data limite, o usuário deverá dirigir-se o m<br>com o material em mãos ou sol <del>tetar a <u>tégularização de Atraso</u>.</del>                                                                                            |

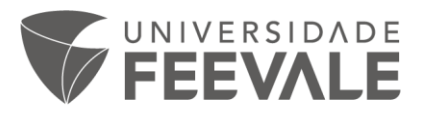

3. Ao localizar o livro que você deseja agendar o empréstimo, clique em "exemplares" para verificar se o livro está disponível. Lembramos que livros de consulta local não podem ser emprestados e o serviço está disponível apenas para materiais localizados no campus II, na situação "normal // disponível no acervo".

| FEEVALE                                          |               |                                |                                                                          |                                          | Código do acervo: 224901             |                       |                          |                        |                               |                         |           |
|--------------------------------------------------|---------------|--------------------------------|--------------------------------------------------------------------------|------------------------------------------|--------------------------------------|-----------------------|--------------------------|------------------------|-------------------------------|-------------------------|-----------|
|                                                  |               |                                |                                                                          |                                          | Filtrar por: Todas 🔻                 |                       |                          |                        |                               |                         |           |
| esquisa Geral                                    |               |                                |                                                                          |                                          | » Campus I<br>» Número de chamada: 0 | 001.8 B246a           |                          |                        | To                            | tal de Exemp<br>QR Code | lares: 2  |
|                                                  |               |                                |                                                                          |                                          | Disponível no acervo: 1 - Er         | nprestado: 1          |                          |                        |                               |                         |           |
| análise de conteú                                | obi           |                                |                                                                          | Pesquisar                                | Vol./Tomo/Parte/Número               | Tipo de<br>empréstimo | Localização              | Data de<br>empréstimo  | Data de devolução<br>prevista | Exemplar                | Coleção   |
| Opções de consulta                               |               |                                | Ordenarão: Titulo                                                        | •                                        | ex. 1                                | Normal                | Disponível no<br>Acervo  |                        |                               | 300741                  |           |
| Buscar por: Titulo                               |               |                                | Ano de publicação:                                                       |                                          | ex. 2                                | Emprestado            | Emprestado               | 12/04/2020<br>10:53:00 | 01/06/2020                    | 300742                  |           |
| Termo penguineda                                 |               |                                | Campus II     :: 001.8 B246a     Disponível no acervo: 1 - Emprestado: 3 |                                          |                                      |                       |                          |                        |                               |                         |           |
|                                                  |               |                                |                                                                          |                                          | Vol./Tomo/Parte/Número               | Tipo de<br>empréstimo | Localização              | Data de<br>empréstimo  | Data de devolução<br>prevista | Exemplar                | Coleção   |
| nar sua busca 🛛 🔇                                | Resultados "6 | Cesta                          | Normas Técnicas GEDWeb                                                   | 16 - (1000)                              | ex. 1                                | Emprestado            | Emprestado               | 19/03/2020<br>10:46:00 | 01/06/2020                    | 269379                  |           |
| idade de Informação<br>npus I(1)                 | a NáLIN       | C I                            | BARDIN, Laurence.                                                        | ise de conteúdo. São Paulo, S            | ex. 2                                | Emprestado            | Emprestado               | 13/03/2020<br>19:34:00 | 01/06/2020                    | 281127                  |           |
| npus II(3)                                       | CONTEL        | 80                             | Número de charalda                                                       | : 001.8 B246a                            | ex. 3                                | Emprestado            | Emprestado               | 10/03/2020<br>21:03:00 | 01/06/2020                    | 284651                  |           |
| o de obra                                        | 0.            | 2 d                            | - I itulo uniforme qu'orig                                               | mai: L'Analyse de contenu                | ex. 4                                | Normal                | Disponível no<br>Acervo  |                        |                               | 286509                  |           |
| o(3)<br>: (Graduação)(2)<br>: (Pós-graduação)(1) |               | ા                              | Exemplares   Referên                                                     | cia   Marc   Reserva   Emp               | veja também seveletrőnice            | 1 · análise de o      | onteúdo da coher         | tura do Iornal Zer     | n Hora sobre as manifi        | estacñes co             | ntra o au |
|                                                  | 2. 📄 Análise  | e de conteúdo                  | o - 3. ed. 004 - ( Li                                                    | vro )                                    | Dados do acervo   Exemplares         | Localização   I       | teferência   Marc        | Reserva   Empre        | éstimo Agendado               |                         |           |
| ta de publicação                                 | BARDIN        | , Laurence. An<br>ero de chama | tálise de conteúde 3. e<br>da: 001.8 B246a 3. e                          | d. Lisboa, Portugal: Edições 70, 🔽<br>d. | 04. 223 p. ISBN 9724412148           |                       | the second second second |                        | I Planet and an other         |                         |           |
| .8(1)                                            |               |                                |                                                                          |                                          |                                      |                       |                          |                        |                               |                         |           |

4. Estando no CII e disponível no acervo, clique em "Empréstimo agendado" e envie a sua solicitação.

|        |                                 |                       |                         |                        |                               |                         | <b>F</b>  | echar(X) |       |                      |                                                      |                                                               | Fechar(X) |
|--------|---------------------------------|-----------------------|-------------------------|------------------------|-------------------------------|-------------------------|-----------|----------|-------|----------------------|------------------------------------------------------|---------------------------------------------------------------|-----------|
|        | Código do acervo: 224901        |                       |                         |                        |                               |                         |           |          |       | Solicitação d        | le empréstimo                                        |                                                               |           |
|        | Filtrar por: Todas 🔻            |                       |                         |                        |                               |                         |           |          |       |                      | Antilistenine contolidore State Service State Sologi |                                                               |           |
|        | Campus I                        |                       |                         |                        | To                            | tal de Exemp            | plares: 2 |          |       | » Análise de         | conteúdo - edição revista e / 2                      | 011                                                           |           |
|        | Número de chamada: 0            | 001.8 B246a           |                         |                        |                               | QR Code                 | 3         |          |       | » BARDIN, Laurence.  | Análise de conteúdo, edição revista e ampliad        | a. São Paulo, SP: Edições 70, 2011. 279 p. ISBN 9788562938047 |           |
| (      | Disponivel no acervo: 1 - Er    | nprestado: 1          |                         |                        |                               |                         |           |          |       |                      |                                                      |                                                               |           |
| ,      | /ol./Tomo/Parte/Número          | Tipo de<br>empréstimo | Localização             | Data de<br>empréstimo  | Data de devolução<br>prevista | Exemplar                | Coleção   |          |       | » Para solici        | tação de empréstimo, preencha                        | a os campos abaixo:                                           | - 18      |
|        | ex. 1                           | Normal                | Disponível no<br>Acervo |                        |                               | 300741                  |           |          | nted  | Apenas solicit       | ações de livros serão atendidas.                     | influencia nas opções do outro.                               |           |
|        | ex. 2                           | Emprestado            | Emprestado              | 12/04/2020<br>10:53:00 | 01/06/2020                    | 300742                  |           |          | 10. I | 1 - Volume:          |                                                      |                                                               |           |
|        |                                 |                       |                         |                        |                               |                         |           |          | 10.03 | Unico 🔻              | 5 - Código:                                          |                                                               |           |
| or ( ) | Campus II<br>Número de chamada: | 001.8 B246a           |                         |                        | To                            | tal de Exemp<br>QR Code | plares: 4 |          | 0.02  | 2 - Tomo:            | 6 - Senha:                                           |                                                               |           |
|        | Disponível no acervo: 1 - Er    | nprestado: 3          |                         |                        |                               |                         | -         |          |       | Unico 🔻              | 7 - Unidade de Informação de origem:                 | Campus II 🔻                                                   |           |
| ,      | /ol./Tomo/Parte/Número          | Tipo de<br>empréstimo | Localização             | Data de<br>empréstimo  | Data de devolução<br>prevista | Exemplar                | Coleção   | 1.00     |       | 3 - Parte:           | 8 - Unidade de Informação para recebimento:          | Selecione T                                                   |           |
|        | ex. 1                           | Emprestado            | Emprestado              | 9/03/2020              | 01/06/2020                    | 269379                  | 100       | 1 1      | 1     | Unico 🔻              | Telefone:                                            |                                                               |           |
|        | ex. 2                           | Emprestado            | Emprestado              | 13/03/20               | 01/06/2020                    | 1                       |           | 1        |       | 4 - Material:        | Email:                                               |                                                               |           |
|        |                                 |                       |                         | 10/03/2020             | 1 4                           |                         | -         |          |       | Principal +          |                                                      |                                                               | - 18      |
|        | ex. 3                           | Emprestado            | Emprestado              | 21:02:00               | 01/06/2020                    | 284651                  |           |          |       |                      |                                                      | onfirmar                                                      |           |
|        | ex. 4                           | Normal                | Disponível no<br>Acervo |                        |                               | 286509                  |           |          |       |                      | Andrebe I. Marc I. Reserve I. Impristing A           |                                                               | - 18      |
| n v    |                                 |                       |                         |                        |                               |                         |           |          |       |                      |                                                      |                                                               |           |
| Dado   | s do acervo   Exemplares        | Localização   F       | Referência   Marc       | Reserva Emprés         | timo Agendado                 |                         |           | a de ô   | Di    | ados do acervo   Exe | mplares   Localização   Referência   Marc            | Reserva   Empréstimo Agendado                                 |           |

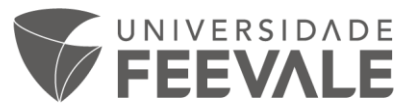

5. Para verificar o *status* da sua solicitação, acesse o Meu Pergamum, disponível no topo do site da Biblioteca Feevale, com seu Login e Senha Feevale.

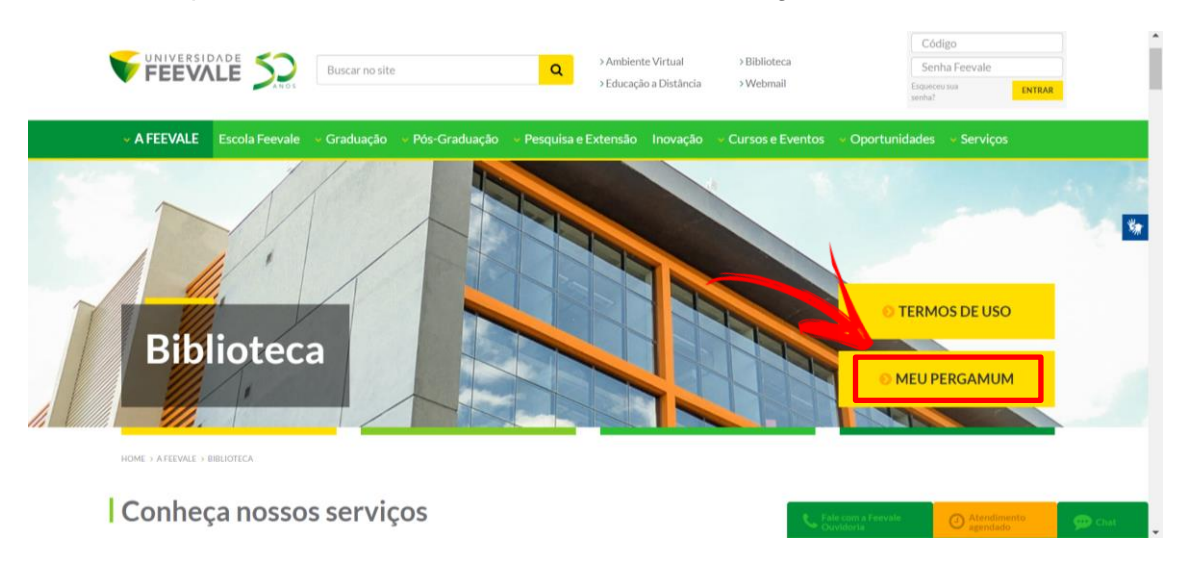

6. Ao clicar em "Solicitações" no menu à esquerda da tela, aparecerá

| - VALVERUPARI                                                                                                   | La Proprian                                  |                                                                                         |                                                                    |                   |                             |            |                  |  |  |
|----------------------------------------------------------------------------------------------------|----------------------------------------------|-----------------------------------------------------------------------------------------|--------------------------------------------------------------------|-------------------|-----------------------------|------------|------------------|--|--|
| FEEVALE                                                                                                    | · C BRUNA HELLER , Soj                       |                                                                                         | Allo contracto                                                     | (P) Apada         |                             |            |                  |  |  |
| Services 4                                                                                                    | Informativo                                  | QTitulos pende                                                                          | ntes                                                               |                   |                             |            |                  |  |  |
| Coprime a                                                                                                    |                                              |                                                                                         |                                                                    | Data<br>Deschapte | N° Romonachen /<br>Likelite |            | Andrea (Marine ) |  |  |
|                                                                                                    | Termos de Uso                                | · NOTEBOOK DELL INSPIROR 14                                                             | 11,01,010                                                          | 0./10.            | () Renevat                  |            |                  |  |  |
| Solicitações                                                                                                    | dital ao maiore                              | <ul> <li>NOTEBOOK DELL INSPORTS 14.</li> <li>C. ARDING NUMBER</li> </ul>                | 2460 - Notebook                                                    | 1000000           | 8718                        | O Benerat  |                  |  |  |
| Constants                                                                                                    |                                              | + Microfinia do ander - 24. ed. /                                                       | 2007 - Anera                                                       | 11,781,2124       | 8735                        | O Benevar  | 8                |  |  |
| The second second second second second second second second second second second second second second second se | · · · · · · · · · · · · · · · · · · ·        | <ul> <li>Reales, de contecomento e come<br/>una de información / 2013 - Live</li> </ul> | etérica an información i interfaces de oratilo i mediación e<br>Il | 11,00,000         | 0/15                        | O Breenar  | 4                |  |  |
|                                                                                                    | <b>•••••••••••••••••••••••••••••••••••••</b> |                                                                                         |                                                                    |                   | 8718                        | () Removal |                  |  |  |
|                                                                                                    |                                              | Solicitações                                                                            | tações <u>Consulta ao malote</u>                                   |                   |                             | S Reteval  | 1                |  |  |
|                                                                                                    |                                              | <u>e enema ye e e</u>                                                                   |                                                                    |                   | 87.15                       | O Benevar  |                  |  |  |
|                                                                                                    |                                              |                                                                                         |                                                                    |                   |                             |            |                  |  |  |
|                                                                                                    |                                              | QTitulos reserv                                                                         | ados                                                               |                   |                             |            |                  |  |  |
| -                                                                                                    |                                              | OCasta Damas                                                                            | and a                                                              |                   |                             |            |                  |  |  |
| in Properne                                                                                                    |                                              | Questa Perman                                                                           | Herice                                                             |                   |                             |            |                  |  |  |

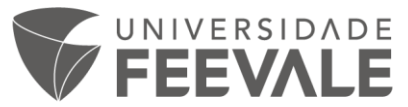

7. Na próxima tela, insira data inicial e final para consulta, clicando após em "mostrar".

|                       | Pergamum                                                                                                    | Lognut              |
|-----------------------|----------------------------------------------------------------------------------------------------|---------------------|
| FEEVALE               | #         Image: Comparison of the second second secon | contraste (7) Ajuda |
| Serviços 1            | Consulta ao malote                                                                                                    |                     |
| Empréstimo .          | Data Inicial: 🗂 dd/mm/aaaa 🛛 Data final: 🗂 dd/mm/aaaa Situação: Todos 🔹 🍽 Mostrar                                                                                                    |                     |
| Perfil de interesse   |                                                                                                    |                     |
| Solicitações .        |                                                                                                    |                     |
| Comentarios           |                                                                                                    |                     |
| Base de dados         |                                                                                                    |                     |
| Postagem de trabalhos |                                                                                                    |                     |
|                       |                                                                                                    |                     |
|                       |                                                                                                    |                     |
|                       |                                                                                                    |                     |
|                       |                                                                                                    |                     |
|                       |                                                                                                    |                     |
| La Pergamum           |                                                                                                    |                     |

8. A lista de solicitações aparecerá na tela para você. O texto da solicitação mudará com DATA e HORÁRIO agendado para retirada do material, assim como o status da solicitação.

|                                                                         | Regarium Mes                                                                                                    | Legever                  |
|-------------------------------------------------------------------------|----------------------------------------------------------------------------------------------------|--------------------------|
| <b>FEEVALE</b>                                                          | BRUNA HELLER , Seja bem-vindo(a)!                                                                                                    | Alto contraste (?) Ajuda |
| Serviços 1                                                              | Consulta ao malote                                                                                                    |                          |
| Perfil de interesse                                                     | Data mola: U1/U5/2020 Uata mai: U7/U5/2020 Situação: 10005 · Nostrar<br>Referência                                                                                                    | Situação                 |
| Solicitações ,<br>Comentantos<br>Base de dados<br>Postagem de trabalhos | Acerovi 224001<br>Truloi Análise de conteúdo - edição revista e / 2011 - Livro<br>Classificação: 001.8 B240a<br>Vonnom: Livo<br>Nameria: Irvo<br>Parte: Unico<br>Material: Principal<br>Biblioteca origen: Campus II<br>Biblioteca origen: Campus II<br>Biblioteca destino: Torrefstimo Agendado<br>Localização destino: 7<br>Famil: Brumanellerbhi@gmail.com<br>Data da solicitação: 07/03/2020 16:50:04<br>Data de solicitação: 27/03/2020 16:50:04 | Aguardando               |
| Pergamum                                                                |                                                                                                    |                          |

## **IMPORTANTE!!**

O empréstimo só será confirmado após a biblioteca enviar e-mail de

confirmação de agendamento para retirada.

A Biblioteca não está aberta para acesso ao público.

Em caso de dúvida sobre como pesquisar um livro em nosso catálogo, escreva para <u>biblio@feevale.br</u> que as bibliotecárias te auxiliarão!

Atualize o seu e-mail na Central do Aluno Feevale e marque a opção "Biblioteca" para receber nossos alertas.